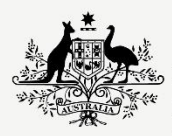

Australian Government

Department of Infrastructure, Transport, Regional Development, Communications and the Arts

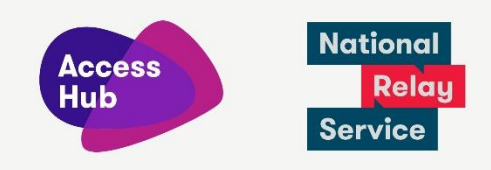

## **Receive an NRS Captions call**

|  | Step-by-step | instructions |
|--|--------------|--------------|
|--|--------------|--------------|

Enter password

Login Not registered?

To receive an NRS Captions call, your caller will 1. need to call the NRS on 1300 018 342 and: provide the phone number you • registered with and your name; and ask to be connected to you. • 2. Go to the Make an NRS Captions call page ℜ NRS Captions call 7 (nrscaptions.nrscall.gov.au) or click on the NRS Captions call link at the top of the page in accesshub.gov.au. Select your call type 3. Or if you are using the app, select NRS NRS Captions (Speak + Captions (Speak + Read) then click on Receive Read)~ a call near the bottom of the screen. Use the NRS web app to have a phone conversation where you speak and listen, but read captions as you go. Continue Get help and support Learn about emergency calls > Receive a call 4. Welcome to the National Relay Service You need to log on first using the phone number you registered with and your Your registered phone number password. If you are not registered – click the Enter Phone number

Eorgot password?
Auslan password reset instructions

**Not registered?** link and follow the prompts.

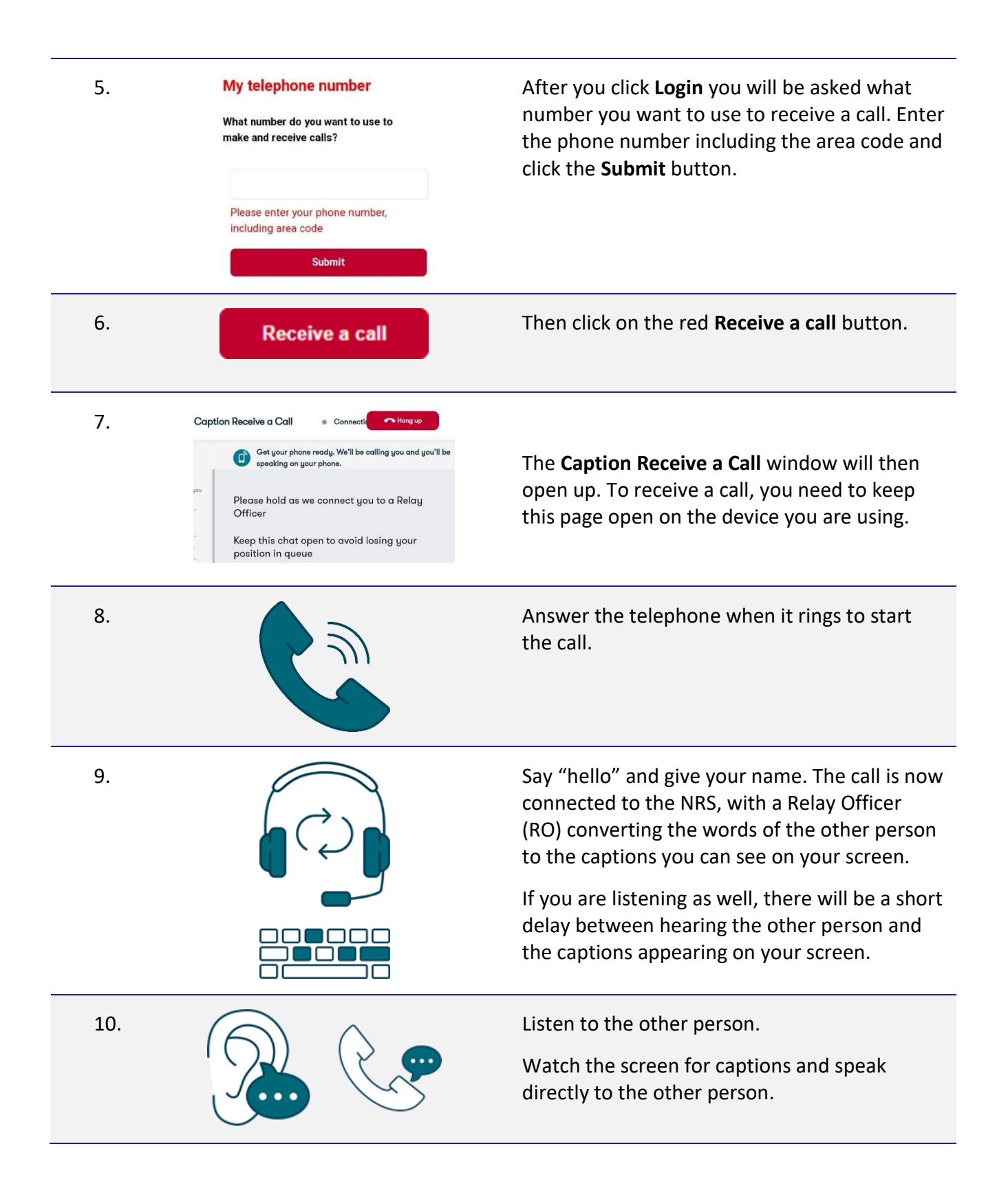

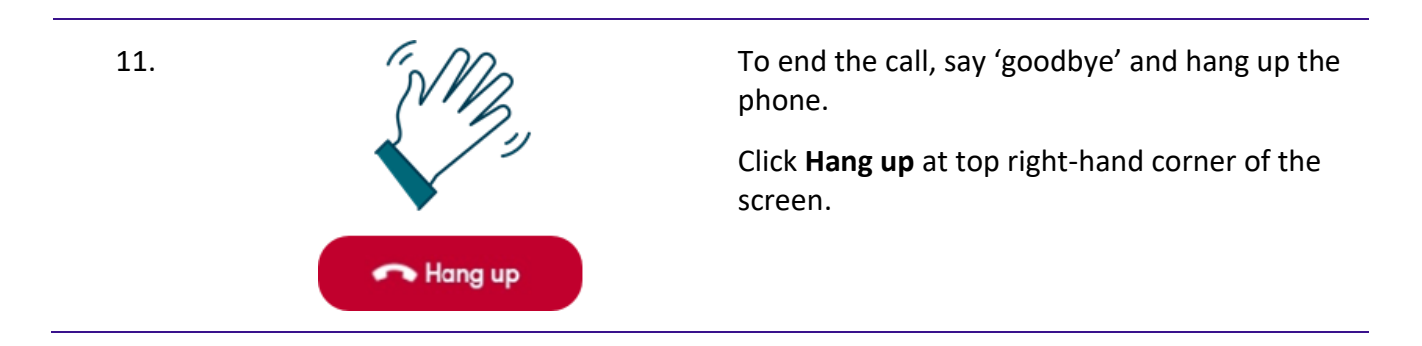